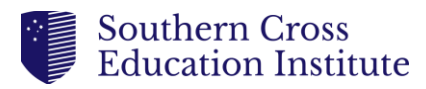

# Moodle User Guide (Updated Version)

Welcome to the updated version of Moodle! This guide is designed to help you navigate and make the most of the new features and functionalities. Whether you're an instructor or a student, this guide will provide you with step-by-step instructions for common tasks.

## **1. Getting Started**

#### Logging In

- 1. Visit SCEI Moodle site.
- 2. Click on SCEI Microsoft 365 Connect

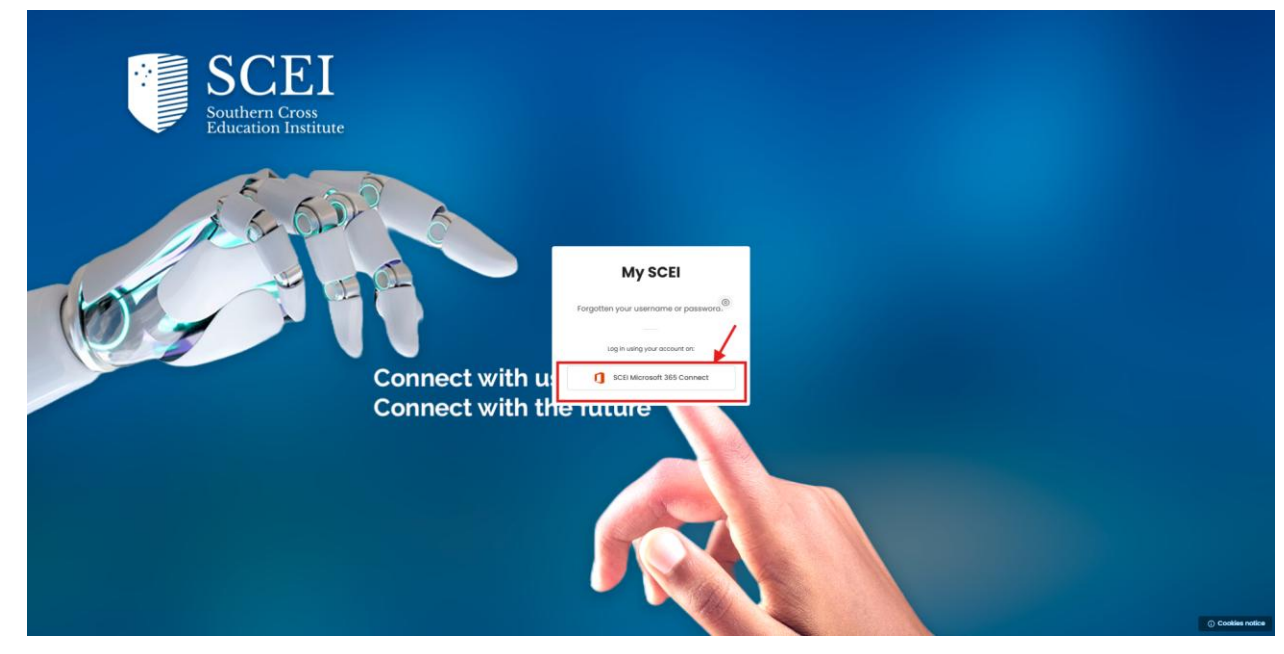

### **Dashboard Overview**

- The **Dashboard** displays a summary of your courses, upcoming deadlines, and notifications.
- Key components include:
  - **Latest Announcements**: Displays important updates and reminders.

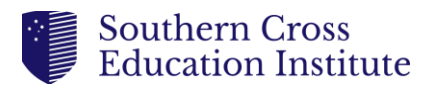

- Recently Accessed Courses: Quick access to courses you've recently visited.
- **Calendar**: View upcoming deadlines and events.

| SCEI All Courses                      |                            |                           |                       |                          |                             |                           |                           | G C                       |
|---------------------------------------|----------------------------|---------------------------|-----------------------|--------------------------|-----------------------------|---------------------------|---------------------------|---------------------------|
|                                       |                            |                           |                       |                          |                             |                           |                           |                           |
| Latest announcements                  |                            |                           |                       |                          |                             |                           |                           |                           |
| 27 Jan, 18:53                         |                            |                           |                       |                          |                             |                           |                           |                           |
| Reminder: Avoid Blank S               | Submissions and Save Every | one's Time 🖰              |                       |                          |                             |                           |                           |                           |
| 17 Jan, 17:41<br>Ahmad Sunfwan Yusoff |                            |                           |                       |                          |                             |                           |                           |                           |
| Moodle Downtime fo                    | or Version Upgrade 👗       |                           |                       |                          |                             |                           |                           |                           |
| 13 Jan, 07:59                         |                            |                           |                       |                          |                             |                           |                           |                           |
| SADNG27-Class Cancel                  | lation                     |                           |                       |                          |                             |                           |                           |                           |
|                                       |                            |                           |                       | Older topics             |                             |                           |                           |                           |
| -                                     |                            |                           |                       |                          |                             |                           |                           |                           |
| ecently accessed courses              | 1                          |                           |                       |                          |                             |                           |                           |                           |
|                                       |                            |                           |                       |                          |                             |                           |                           | et +                      |
| CHCPRP003 - Reflect on and            | CHCDEV004-Confirm Develo   | CHCCCS004 - Assess-existi | Student request forms | CHCDEV005-Analyse impact | CHC52021 Course Resources _ | CHCDIV002-Promote Aborigi | HLTWHS003 - Maintain work | CHCLEG003-Manage legal a. |
| Year 1                                | Year 1                     | Year1                     | Student Support       | Year1 ← →                | Group 8 - CHC52021          | Year 1                    | Veor 1                    | Year1                     |
|                                       |                            |                           |                       |                          |                             |                           |                           |                           |
| Calendar                              |                            |                           |                       |                          |                             |                           |                           |                           |
| All courses                           | ٠                          |                           |                       |                          |                             |                           |                           | New event 😭               |
| <del>&lt;</del>                       |                            |                           |                       | January 2025             |                             |                           |                           | <b>→</b>                  |
| Mon                                   |                            | Tue                       | Wed                   | Thu                      | Fri                         |                           | Sat                       | Sun                       |
|                                       |                            |                           | 1                     |                          | 2                           | 3                         | 4                         | 5                         |
|                                       | 6                          | 7                         | 8                     |                          | 9                           | 10                        | n                         | a                         |
| CHCDEV004-Confirm Develop             | pmental                    |                           |                       |                          |                             |                           |                           |                           |

• Use the **Navigation Drawer** on the left to access different sections like My Courses and Private Files.

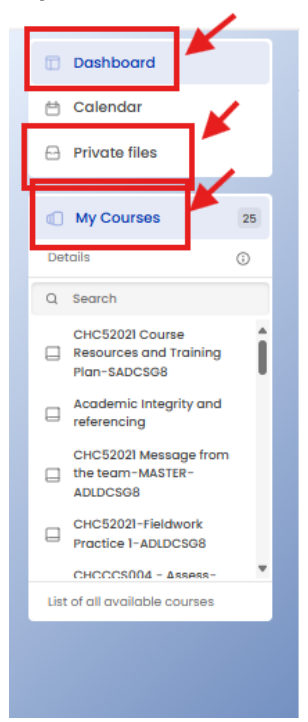

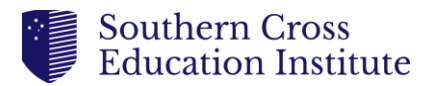

#### **My Courses Panel**

- Located in the left navigation drawer, this panel provides:
  - A search bar to quickly find courses.
  - A list of all enrolled courses.
  - Quick links to course details and sections.

|      | Dashboard                                                 |    |
|------|-----------------------------------------------------------|----|
| Ħ    | Calendar                                                  |    |
| Θ    | Private files                                             |    |
|      | My Courses                                                | 25 |
| Det  | ails                                                      | 0  |
| Q    | Search                                                    |    |
|      | CHC52021 Course<br>Resources and Training<br>Plan-SADCSG8 | Î  |
|      | Academic Integrity and<br>referencing                     |    |
|      | CHC52021 Message from<br>the team-MASTER-<br>ADLDCSG8     |    |
|      | CHC52021-Fieldwork<br>Practice 1-ADLDCSG8                 |    |
|      | CHCCCS004 - Assess-                                       | *  |
| List | ot all available courses                                  |    |

### **User Menu**

• Click your profile picture in the top-right corner to access account settings, grades, and messages.

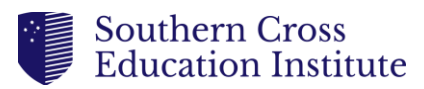

|          | <u>୍</u> ଟେ ୟୁ <sup>®</sup> ହୁ      |
|----------|-------------------------------------|
|          | @sceinet.au<br>() @sceinet.au       |
|          | Dashboard<br>Profile                |
| <b>9</b> | Grades<br>Calendar<br>Private files |
| e        | Reports Preferences                 |
|          | Log out                             |

### **Enabling Dark Mode**

- 1. Enable Dark Mode:
  - Toggle the **Dark Mode** switch to enable it.
- 2. Save Changes:
  - The interface will now switch to dark mode, providing a visually comfortable experience, especially in low-light environments.

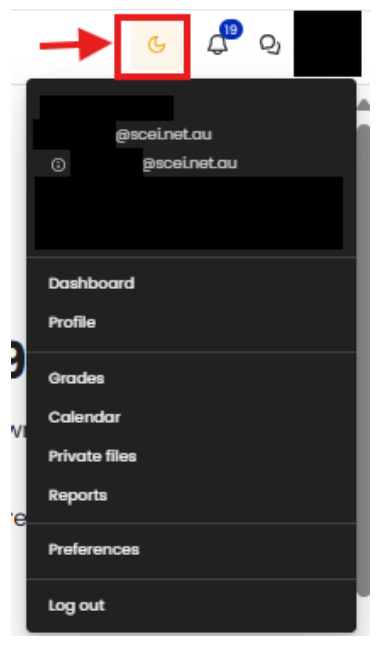

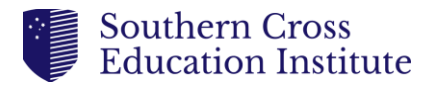

### 2. Course Navigation

#### **Course Navigation**

• Once you enter a course, use the **left-hand menu** to access resources, activities, and grades.

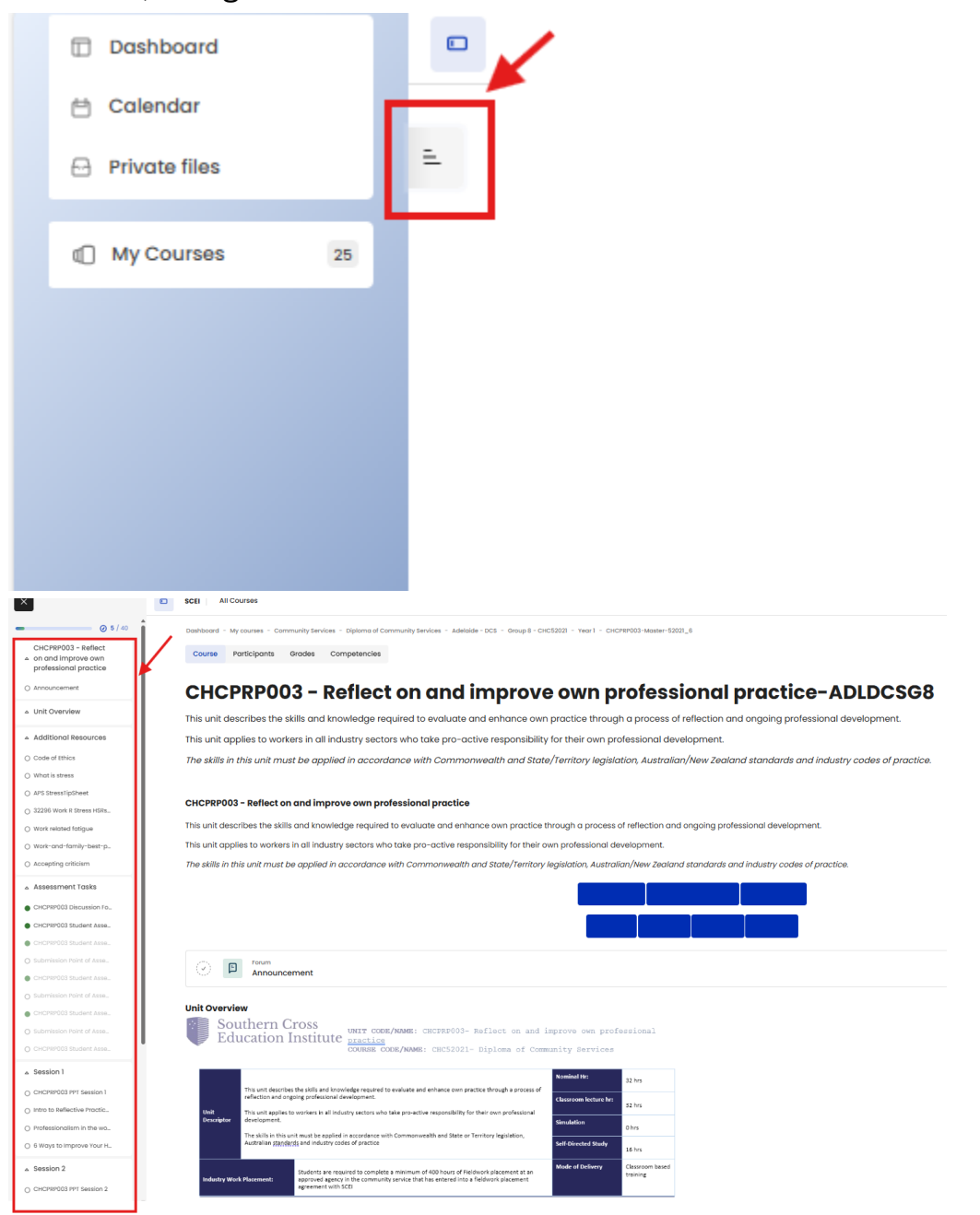

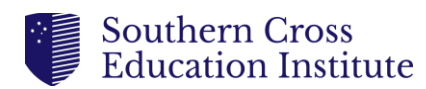

• The **top navigation bar** includes tabs like **Course**, **Participants**, **Grades**, and **Competencies** for quick access to course-related information.

| ×                                                                    | D SCB M Courses                                                                                                    |
|----------------------------------------------------------------------|----------------------------------------------------------------------------------------------------|
|                                                                      | Dashbalard - My sources - Community Services - Digitims of Community Services - Astellate + 0C2 - Disup 8 - CHCE2021 - Heart - CHCE2021 - Heart - Heart - Heart - Heart - Heart - Heart - Heart - Heart - H |
| CHC/RP003 - Reflect<br>= on and improve own<br>professional practice | Course Participants Grades Competencies                                                                                                    |
| O Arinouncement                                                      | CHCPRP003 – Reflect on and improve own professional practice-ADLDCSG8                                                                                                    |
| Unit Overview                                                        | This unit describes the skills and knowledge required to evaluate and enhance own practice through a process of reflection and ongoing professional development.                                                                                                    |
| Additional Resources                                                 | This unit applies to workers in all industry sectors who take pro-active responsibility for their own professional development.                                                                                                    |
| () Code of Maios                                                     | The skills in this unit must be applied in accordance with Commonwealth and State/Territory leaislation, Australian/New Zealand standards and industry codes of practice.                                                                                                    |
| O What is stress.                                                    |                                                                                                    |
| O APS Stress Tip Sheet                                               |                                                                                                    |
| O 122295 Work # Strees HSRs.                                         | CHCPRP003 - Reflect on and improve own professional practice                                                                                                    |
| <ul> <li>Work related totigue</li> </ul>                             | This unit describes the skills and knowledge required to evaluate and enhance own practice through a process of reflection and ongoing professional development.                                                                                                    |
| () Work-and-family-best-p.                                           | This unit applies to workers in all industry sectors who take pro-active responsibility for their own professional development.                                                                                                    |
| <ul> <li>Accepting criticism</li> </ul>                              | The skills in this unit must be applied in accordance with Commonwealth and State/Tentory legislation, Australian/New Zealand standards and industry codes of practice.                                                                                                    |
| . Assessment Tasks                                                   |                                                                                                    |
| CHCHINOD Discussion Fe.                                              |                                                                                                    |
| CHOPSPOOL Student Asse.                                              |                                                                                                    |
| Orconstill materiales,                                               |                                                                                                    |
| O fadoreiningen Parrie of Street.                                    | C D from                                                                                                    |
| Cocceptul tauset less.                                               | P Announcement                                                                                                    |
| Q Submanan init of some.                                             |                                                                                                    |
| Ostrettill Builtert Jave-                                            | Unit Overview                                                                                                    |
| Q Tolerenser front of lense.                                         | Southern Gross untrecomposed: Extraction and improve own professional                                                                                                    |
| O CHOREFULL INvestor Assoc                                           | COMMUNE CONF/ADME: CHC52031- Diploma of Community Hervices                                                                                                    |
| a Session I                                                          | worked by                                                                                                    |
| O CHCHSP003 PP1 Sension I                                            | This untroduction the settle and transition reported to evaluate and enhances one practice through a process of                                                                                                    |
| O Intro to Reflective Practic                                        | Select This will apply a proving the selection of the selection of the sel |
| O Professionalism in the ac.                                         | dweighter dreispinet. Sinderlie Dan                                                                                                    |
| O 6 Ways to improve Your H.                                          | The end of the during the spectra constraints and the straints and the of the end of the spectra spectra spect |
| a Session 2                                                          | Students are reported to complete a monetour of 400 hours of trephonet placement at an Aladar al Bodeway Descenter                                                                                                    |
| O CHCPERG03 HPT Session 2                                            | Mukelay week Haussmall. Approved genory to genore consistent and a week on a field surface and one of the constant of the constant of the cons |

# 4. Assignments and Submissions

#### **Submitting an Assignment**

- 1. Access the Assignment:
  - Go to the course and click on the assignment

| General                                                                                                    |         |                                                                                                    |
|----------------------------------------------------------------------------------------------------|---------|----------------------------------------------------------------------------------------------------|
| Announcements                                                                                                    |         |                                                                                                    |
| Session 1                                                                                                    |         |                                                                                                    |
| Welcome & Overview of                                                                                                    | Assessm | ent                                                                                                    |
| 2 Outbeff Research Res. 3 Forum Discussion 4 Forum Discussion 4 Research Chatlenge Association 5 Sta Chatlenge 5 Sta Submission Point Is. 5 Sta Submission Point Is. | •       | Interpretation         Interpretation         Interpr |
| Completion                                                                                                    |         | Organize Friday 13 Aug 2021 100 M - Buer Standay 1 Docember 2024 1151 M     Magniment     Sta Submission Point Float     Pointe ensure that you have aniwered and submitted all II questions for this assessment task.                                                                                                    |

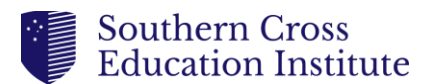

### 2. Submit Your Work:

#### • Click Add Submission

| → Opened: Friday, 21 Ju | y2021.200 AM - Due                                                       |   |
|-------------------------|--------------------------------------------------------------------------|---|
| $\odot$                 |                                                                          |   |
|                         |                                                                          |   |
| **                      |                                                                          |   |
| Please ensure that you  | ) have ansysted and submitted all 16 questions for this assessment task. |   |
| Add submission          |                                                                          |   |
| Submission status       |                                                                          |   |
| Attempt number          | This is attempt ( 3 attempts allowed ).                                  |   |
| Submission status       | No submissions have been made yet                                        |   |
| Grading status          | Not marked                                                               |   |
| Time remaining          | Assignment is overdue by: 57 days 13 hours                               |   |
| Last modified           | ·                                                                        |   |
| Submission comments     | Comments (0)                                                             |   |
|                         |                                                                          |   |
| ÷                       | Jump to 🔶                                                                | > |

### • Upload your file

| inday, 1 December 2024, 1 | TISO PM                                       |                                                        |
|---------------------------|-----------------------------------------------|--------------------------------------------------------|
| ubmitted all 16 que       | estions for this assessment task.             |                                                        |
| File submissions          | 0                                             | ≝ ÷ D                                                  |
|                           | You can drag and drap files here to add them. |                                                        |
|                           |                                               | Maximum file size: 512 MB, maximum number of files: 20 |
|                           | Ť                                             |                                                        |

- 3. Finalize Submission:
  - Once satisfied, click Save Changes or Submit Assignment.

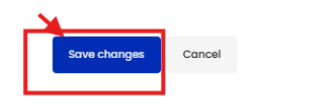

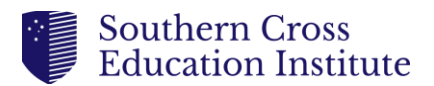

| • #<br>Please ensure that you have answered and submitted all 16 questions for this assessment task. |                                                                                       |          |   |  |   |  |  |
|----------------------------------------------------------------------------------------------------|---------------------------------------------------------------------------------------|----------|---|--|---|--|--|
| Submit assignment                                                                                    | Edit submission     Remove submission                                                 |          |   |  |   |  |  |
| Submission status                                                                                    |                                                                                       |          |   |  |   |  |  |
| Attempt number                                                                                       | This is attempt 1 ( 3 attempts allowed ).                                             |          |   |  |   |  |  |
| Submission status                                                                                    | Droft (not submitted)                                                                 |          |   |  |   |  |  |
| Grading status                                                                                       | Not marked                                                                            |          |   |  |   |  |  |
| Time remaining                                                                                       | Assignment is overdue by: 57 days 13 hours                                            |          |   |  |   |  |  |
| Last modified                                                                                        | Tuesday, 28 January 2025, 11 PM                                                       |          |   |  |   |  |  |
| File submissions                                                                                     | 28         Streemahot 2005-01-22 073317 png           28         January 2005, 131 PM |          |   |  |   |  |  |
| Submission comments                                                                                  | • Comments (0)                                                                        |          |   |  |   |  |  |
|                                                                                                    |                                                                                       |          |   |  |   |  |  |
| ÷                                                                                                    |                                                                                       | Jump to_ | ٥ |  | ÷ |  |  |

# $_{\circ}$ $\,$ Confirm submission if prompted.

#### +1

Please ensure that you have answered and submitted all 16 questions for this assessment task.

| Confirm submission | Icertify that     Interest and understood the Southern Cross Education Institute's PP77 Assessment and submission policy and procedures.     This assessment is all my own work and no part of this assessment has been copied from another person.     Intware not allowed my work to be copied by another person.     Intware not allowed my work to be copied by another person.     Intware not allowed my work to be copied by another person.     Intware not allowed my work to be copied by another person. | 0           |
|--------------------|----------------------------------------------------------------------------------------------------|-------------|
|                    | Note: All assignments should be submitted in PDF format only                                                                                                    |             |
|                    | I give my consent for Southern Cross Education Institute to examine my work electronically by relevant plagiarism software program                                                                                                    | <b>15</b> . |
|                    | Are you sure you want to ubmit your work for grading? You will not be able to make any more changes.                                                                                                    |             |
| Required           | Continue                                                                                                    |             |